## Adding Events to The Events Calendar

- 1. Log into your **MyUSF** portal account
- 2. On the left-hand menu, select My Groups

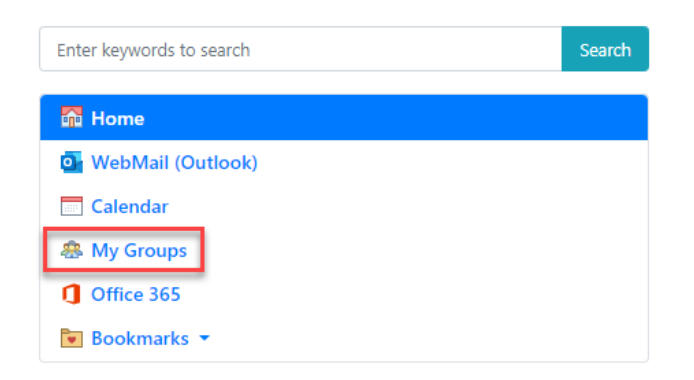

3. Select your Group, the group you are posting the event for

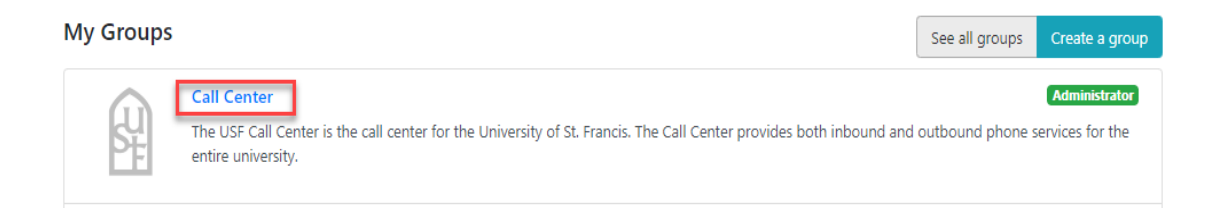

- 4. Click the Add New drop-down menu
- 5. Select Calendar Event

| Call Center |                                                                                                    |                              |                               |                                       |
|-------------|----------------------------------------------------------------------------------------------------|------------------------------|-------------------------------|---------------------------------------|
| MyUSF       |                                                                                                    |                              |                               |                                       |
|             |                                                                                                    | Edit Group Information       | Members                       | Add New 👻                             |
| SF          | <ul> <li>Contact Person: Regina Stevens</li> <li>Email: rstevens@stfrancis.edu</li> <li>Phone: 815-740-3400</li> <li>Address: 500 Wilcox Street</li> <li>Website: https://www.stfrancis.edu/</li> <li>The USF Call Center is the call center for the University of St. Francis. The C services for the entire university.</li> </ul> | all Center provides both inb | Calenda<br>Web Pag<br>Photo A | r Event<br>ge<br>Jbum<br>tbound phone |

6. Complete the form fields, select the **Type of Event**, and enter an **Event Description** 

| Create a new event                                                                                                    |                     |
|----------------------------------------------------------------------------------------------------|---------------------|
| Event Editor                                                                                                    |                     |
| Title                                                                                                    |                     |
| Type of Event*     Choose an Event Type                                                                                                    |                     |
| All Day Event 🗌 All Day                                                                                                    |                     |
| Date*                                                                                                    |                     |
| Time* until                                                                                                    |                     |
| Happens just once V                                                                                                    |                     |
| Event Description                                                                                                    |                     |
| When describing your event, please be as thorough as possible. Remember to explain Who, What, When, Where, Why, and How, including who to contact with quest | ions.               |
|                                                                                                    |                     |
|                                                                                                    |                     |
|                                                                                                    |                     |
|                                                                                                    |                     |
| P                                                                                                    | POWERED BY TINY 🖌   |
| Restrict viewing (You may optionally restrict this content to any of the people or groups below)                                                             | Add a restriction 👻 |
|                                                                                                    |                     |
|                                                                                                    |                     |
| Save                                                                                                    |                     |

- 7. Select any viewing restrictions by selecting the **Add a restriction** drop-down menu
- 8. Click Save

If you do not have access to the Group you would like to add an event for, contact the head of the Department, Committee, or Group and request access.

You may also submit a request through the Technology Support Center at <u>https://techsupport.stfrancis.edu/help/</u>